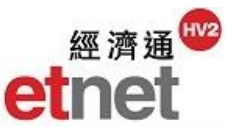

#### 2.4 權證/牛熊證

2.4.1 權證/牛熊證即市表現

| 桶 | i證/牛熊證(B)                                                                                                    | 期貨Œ       | 🧱 權詳     | 御市表現          | [HSI 恒生指              | ]數]   |                                                     |        |          |             |              |                |          |         |                  |               |                 | t) _ D          | × |
|---|----------------------------------------------------------------------------------------------------|-----------|----------|---------------|-----------------------|-------|-----------------------------------------------------|--------|----------|-------------|--------------|----------------|----------|---------|------------------|---------------|-----------------|-----------------|---|
|   |                                                                                                    |           |          |               | 全部權證   •              | 👌 觀察名 | 軍   進階期                                             | 要尋     |          |             | (多欄          | 排序: 同時         | 在欄名按滑    | 組織和Ctd鍵 | 🗘 權證比輔           | × 🔣           | 😌 🚹 🛛 設定        | 儲存              |   |
| F | ● 權諮問市ヲ                                                                                                    | も甘。       | 篩選 ♠     | 總成交金額         | 2.978B                | 認購    | 1.369B                                              | 認沽     | 1.60     | 9B          | 購沽比例         | 46%            | 54%      | 22      | 制成交金額為港          | 元折算 📒認        | 購 🔲認沽           |                 |   |
| 1 | THE OWNER OF THE                                                                                                 | ~~~       | 57       | 代號 1<br>25616 | 中文名                   | 箱     | 發行商(中)<br>編組                                        | 種類     | 按键       | 診價<br>0.233 | 逆動<br>-0.006 | 變動率%<br>-2.510 | 成交金額     | 交易宗數    | 行使價<br>21800.000 | 街貨量<br>2.480M | 街貨量% 즉<br>0.827 | 「伸波幅%<br>27.360 |   |
| 1 | ₩ 換表用±                                                                                                    | #方   へい   |          | 25789         | 恒指瑞信六                 | 三腊B   | 瑞信                                                  | 認識     | ÷        | 0.220       | -0.007       | -3.084         |          |         | 22000.000        | 40.000K       | 0.027           | 27.380          | Î |
| 1 | 11E 12-1-2-763                                                                                                   | #FZ9 -    |          | 25937         | 恒指高盛六                 | 三購C   | 高盛                                                  | 認購     | +        | 0.260       | -0.010       | -3.704         |          |         | 21488.000        | 40.000K       | 0.040           | 28.180          |   |
|   | 10 145 141 15 11 1                                                                                               |           | ☆        | 26535         | 恒指瑞銀六                 | (三購G  | 瑞銀                                                  | 認購     | +        | 0.385       | -0.005       | -1.282         |          |         | 20600.000        | 0             | 0.000           | 37.543          |   |
|   | 🥵 權證成交分                                                                                                    | <b>分析</b> | ☆        | 26536         | 恒指瑞銀六                 | (三購日  | 瑞銀                                                  | 認購     | +        | 0.300       | -0.005       | -1.639         |          |         | 21200.000        | 0             | 0.000           | 36.889          |   |
|   | and designed and the                                                                                             |           |          | 26543         | 恒指瑞銀六                 | (三購 I | 瑞銀                                                  | 認購     | +        | 0.111       | -0.006       | -5.128         | 154.36   | 657     | 23600.000        | 36.740M       | 12.247          | 20.987          |   |
|   | おいたいしん                                                                                                    |           |          | 26644         | 恒指摩通六                 | (四購B  | 摩通                                                  | 認購     | ÷        | 0.320       | -0.005       | -1.538         |          |         | 20400.000        | 1.190M        | 0.397           | 29.015          |   |
|   | VS 作用記しし制化                                                                                                    |           |          | 27458         | 恒指渣打六                 | (三購E  | 渣打                                                  | 認購     | +        | 0.265       | -0.005       | -1.852         |          |         | 21600.000        | 250.000K      | 0.250           | 30.037          |   |
|   |                                                                                                    |           | ☆        | 27634         | 恒指高盛六                 | (三購F  | 高盛                                                  | 認購     |          |             |              |                |          |         | 20000.000        | 0             | 0.000           |                 |   |
|   | 26 圖找權證                                                                                                    |           |          | 28367         | 恒指法興六                 | :三購D  | 法興                                                  | 認購     | ÷        | 0.178       | -0.003       | -1.658         | 468.870K | 6       | 22400.000        | 4.210M        | 2.807           | 24.830          |   |
|   |                                                                                                    |           |          | 28710         | 恒指滙豐六                 | (三購D  | 滙豐                                                  | 認購     | ÷        | 0.310       | -0.005       | -1.587         |          |         | 20188.000        | 0             | 0.000           | 32.455          |   |
| 1 |                                                                                                    | 88        |          | 29238         | 恒指高盛六                 | (三購G  | 高盛                                                  | 認購     | +        | 0.335       | -0.010       | -2.899         |          |         | 20800.000        | 0             | 0.000           | 31.863          |   |
|   | 催寇計昇位                                                                                                    | 斑         |          | 29484         | 恒指中銀六                 | (三購B  | 中銀                                                  | 認購     | +        | 0.270       | -0.010       | -3.571         | 108.000K | 2       | 22000.000        | 0             | 0.000           | 32.154          |   |
|   | the second second                                                                                                | - C.A.    |          | 11012         | 恒指高盛六                 | 四沽C   | 高盛                                                  | 認沽     |          | 0.051       | 0.000        | 0.000          | 5.000K   | 2       | 18400.000        | 2.140M        | 2.140           | 28.005          |   |
| 1 | 11240000                                                                                                    |           |          | 11090         | 恒指法巴六                 | (三沽B  | 法巴                                                  | 認沽     | 1        | 0.091       | +0.002       | +2.247         | 3.640K   | 1       | 21000.000        | 670.000K      | 0.838           | 24.797          |   |
|   | M 罹證/午照                                                                                                    | 設備応       |          | 11158         | 恒指瑞銀六                 | :六沽B  | 瑞銀                                                  | 認沽     | <b>1</b> | 0.137       | +0.002       | +1.482         |          |         | 19000.000        | 160.000K      | 0.053           | 33.946          |   |
|   |                                                                                                    |           |          | 11220         | 恒指滙豐六                 | 三沽E   | 滙豐                                                  | 認沽     | 1        | 0.036       | +0.001       | +2.857         | 49.200K  | 5       | 19288.000        | 79.830M       | 44.350          | 24.129          |   |
| 1 |                                                                                                    | +++++++   | ☆        | 11312         | 恒指法興六                 | (四沽B  | 法興                                                  | 認沽     | +        | 0.051       | -0.002       | -3.774         | 62.860K  | 6       | 19000.000        | 620.000K      | 0.413           | 25.650          |   |
|   | 17 午照證即1                                                                                                    | 节表現       |          | 11321         | 恒指法興六                 | (五沽A  | 法興                                                  | 認沽     |          | 0.066       | 0.000        | 0.000          | 139.010K | 17      | 20000.000        | 4.980M        | 3.320           | 23.266          |   |
|   |                                                                                                    |           |          | 11423         | 恒指摩通六                 | (三沽G  | 摩通                                                  | 認沽     | 1        | 0.044       | +0.001       | +2.326         | 578.270K | 31      | 19800.000        | 112.500M      | 37.500          | 22.882          |   |
| E | 2 生能透去形                                                                                                    | 甘北方       |          | 11426         | 恒指摩通六                 | (四沽C  | 摩通                                                  | 認沽     | ÷        | 0.071       | -0.002       | -2.740         | 158.75   | 489     | 20600.000        | 35.180M       | 11.727          | 21.013          |   |
|   |                                                                                                    | 7639879   |          | 11634         | 恒指滙豐六                 | 三洁H   | 滙豐                                                  | 認沽     | 1        | 0.090       | +0.004       | +4.651         | 9.776M   | 144     | 21188.000        | 2.970M        | 1.650           | 21.453          |   |
|   | -                                                                                                    |           |          | 11672         | 恒指渣打六                 | (二)活A | 渣打                                                  | 認沽     | 1        | 0.181       | +0.002       | +1.117         |          |         | 23000.000        | 0             | 0.000           | 24.309          |   |
| 1 | か 牛熊 誇成 7                                                                                                    | を分析       |          | 12243         | 恒指瑞信六                 | (三沽E  | 瑞信                                                  | 認沽     | ÷        | 0.050       | -0.003       | -5.660         | 2.835M   | 83      | 20400.000        | 29.160M       | 19.440          | 20.421          |   |
|   |                                                                                                    |           |          | 12278         | 恒指渣打六                 | (四)沽A | 渣打                                                  | 認沽     | 1        | 0.092       | +0.001       | +1.099         |          |         | 19800.000        | 200.000K      | 0.200           | 30.105          |   |
| 1 | 2 1L 45-401 L ±                                                                                                  | *         | <u>Ω</u> | 12294         | 恒指瑞信六                 | (四)古A | 瑞信                                                  | 認沽     |          | 0.077       | 0.000        | 0.000          |          |         | 19200.000        | 0             | 0.000           | 30.022          |   |
|   | vs 午照證CC開                                                                                                    | X         |          | 12978         | 恒指滙豐六                 | 三洁 I  | 滙豐                                                  | 認沽     | 1        | 0.054       | +0.001       | +1.887         |          |         | 19888.000        | 2.130M        | 1.183           | 24.250          |   |
|   | in the conservation of the second second second second second second second second second second second second s | 20 C      |          | 13981         | 恒指瑞銀六                 | 三洁L   | 瑞銀                                                  | 認沽     | ÷        | 0.114       | -0.003       | -2.564         | 372.97   | 671     | 21800.000        | 23.310M       | 7.770           | 22.169          | Ŧ |
| 1 | 🙆 圖找牛熊詞                                                                                                    | 登         |          |               | Part PEr Separation V |       | () <del>,</del> ,,,,,,,,,,,,,,,,,,,,,,,,,,,,,,,,,,, | (4) T. | ·        |             |              |                |          |         |                  |               |                 | Þ               |   |
| 6 | 💊 大戶殺倉言                                                                                                    | 2         |          |               |                       |       |                                                     |        |          |             |              |                |          |         |                  |               |                 |                 |   |
| 5 | 大市成交外                                                                                                    | 分析        |          |               |                       |       |                                                     |        |          |             |              |                |          |         |                  |               |                 |                 |   |

「權證即市表現」及「牛熊證即市表現」以表列方式顯示指數或個別證券的權證 及牛熊證即市報價資料,如街貨量、行使價、引伸波幅及收回價等數據。投資者 可以按個人需要設定排序條件及進階搜尋,篩選出合適的權證或牛熊證資訊,更 快洞悉市場的最新變化。此外,用戶亦可挑選出喜愛的權證或牛熊證加入至「觀 察名單」或「權證/牛熊證比較」,方便即市監察走勢,決定最佳投資策略。

① 可同時開啟的視窗數目:2 個

#### 排序功能

|      | <b>_</b> | 全部權證丨  | ☆ 觀察名 | ■   進階搜響 | ¢ (§ | 5欄排序   | : 68  | 寺在欄名:     | 按滑鼠鎩    | ŧ和Ctd鍵) | ● 權證比!     | 較 <u>医</u> | 🗟 🚹 🛛 🖏          | さ 儲存   |
|------|----------|--------|-------|----------|------|--------|-------|-----------|---------|---------|------------|------------|------------------|--------|
| 篩選 🗙 | 總成交金額    | 3.018B | 認購    | 1.387B   | 認石   | 1.0010 | ж     | 9/1110//3 | +U/II J | -++ /u  | 總成交        | 金額為港元折算    | 算 📕認購 📕          | 認沽     |
|      | 代號       | 中ゴ     | 之名稱   | 發行商(中)   | 種類 🛓 | 按盤     | 價     | 變動        | 變動率%    | 成交街省    | 計量 % 2     | 行使俚        | <b>5</b> 1∣↓     | 引伸波幅%  |
| ☆    | 11153    | 恒指瑞銀   | 六六購A  | 瑞銀       | 認購   | Ŧ      | 0.395 | -0.010    | -2.469  | 1213    | ( <u> </u> |            | <del>د</del> الم | 33.802 |
| ☆    | 27634    | 恒指高盛   | 六三購F  | 高盛       | 認購   |        |       |           |         |         | 0          | 0.000      | 20000.000        |        |
| ☆    | 11062    | 恒指摩通   | 六五購B  | 摩通       | 認購   | ÷      | 0.340 | -0.015    | -4.225  |         | 380.000K   | 0.127      | 19600.000        | 28.678 |
| ☆    | 12508    | 恒指瑞銀   | 六四購A  | 瑞銀       | 認購   |        |       |           |         |         | 0          | 0.000      | 19600.000        |        |
| ☆    | 12384    | 恒指高盛   | 六四購E  | 高盛       | 認購   |        |       |           |         |         | 0          | 0.000      | 19500.000        |        |
| ☆    | 21924    | 恒指法興   | 六一沽C  | 法興       | 認沽   | 1      | 0.540 | +0.010    | +1.887  |         | 0          | 0.000      | 29000.000        |        |
| ☆    | 21806    | 恒指法興   | 五甲沽D  | 法興       | 認沽   | +      | 0.590 | +0.020    | +3.509  |         | 0          | 0.000      | 28400.000        | 73.132 |
| ☆    | 22471    | 恒指瑞銀   | 五甲沽C  | 瑞銀       | 認沽   | +      | 0.570 | +0.010    | +1.786  |         | 0          | 0.000      | 28400.000        |        |
| ☆    | 21240    | 恒指瑞信   | 五甲沽D  | 瑞信       | 認沽   |        | 0.550 | 0.000     | 0.000   |         | 10.710M    | 8.367      | 28000.000        | 70.326 |
| ☆    | 21831    | 恒指法巴   | 五甲沽B  | 法巴       | 認沽   |        |       |           |         |         | 0          | 0.000      | 28000.000        |        |
| ☆    | 21476    | 恒指摩通   | 五甲沽G  | 摩通       | 認沽   | 1      | 0.510 | +0.015    | +3.030  |         | 30.000K    | 0.010      | 27800.000        |        |

用戶可按一下欄目名稱,如發行商或街貨量等,資料便會以筆劃、代號或數值大 小順序排列出來,再多按一下所選的欄目名稱,則會以倒序形式排列資料。如要 設定兩項指標作資料排序,用戶需要在欄目名稱上同時按滑鼠左鍵和 Ctrl 鍵。

#### 觀察名單

| 📅 牛蘇 | 7 牛熊龍即市表現 [HSI 恒生指數] □ □ □ × |            |       |       |     |        |        |           |          |        |       |       |   |  |
|------|------------------------------|------------|-------|-------|-----|--------|--------|-----------|----------|--------|-------|-------|---|--|
|      | -                            | 全部牛熊證 🛧 觀察 | 名單 進階 | 搜尋 (多 | 欄排用 | 序: 同時7 | 在欄名按滑靜 | (鍵和Ctul鍵) |          | 北較     | 1     | 設定    | 1 |  |
|      | ( 代號 🌖                       | 中文石冊       | (中)   | 種類    | 按   | 盤價     | 變動     | 變動率%      | 成交金額     | 交易宗數   | 買入    | 賣出    |   |  |
| *    | 60005                        | 恒指法巴六甲牛乙   | 法巴    | 牛證    | +   | 0.137  | -0.025 | -15.432   | 3.646M   | 74     | 0.136 | 0.138 | ٠ |  |
| *    | 60097                        | 恒指瑞銀六六牛K   | 瑞銀    | 牛證    | +   | 0.143  | -0.026 | -15.385   | 27.020K  | 5      | 0.140 | 0.145 |   |  |
| *    | 60166                        | 恒指滙豐六乙牛F   | 滙豐    | 牛證    | +   | 0.147  | -0.017 | -10.366   | 13.870M  | 223    | 0.146 | 0.147 |   |  |
| *    | 60177                        | 恒指瑞信六六牛V   | 瑞信    | 牛證    | +   | 0.137  | -0.024 | -14.907   | 43.710K  | 4      | 0.133 | 0.137 |   |  |
| *    | 60262                        | 恒指摩通六四牛H   | 摩通    | 牛證    | +   | 0.145  | -0.031 | -17.614   | 59.630K  | 3      | 0.145 | 0.148 |   |  |
| *    | 60297                        | 恒指法興六八牛U   | 法興    | 牛證    | +   | 0.133  | -0.021 | -13.636   | 527.610K | 45     | 0.127 | 0.135 |   |  |
| *    | 60321                        | 恒指渣打六八牛Q   | 渣打    | 牛證    | +   | 0.140  | -0.029 | -17.160   | 12.720K  | 3      | 0.136 | 0.146 |   |  |
| *    | 60017                        | 恒指瑞信五甲熊()  | 瑞信    | 熊證    | 1   | 0.161  | +0.026 | +19.259   | 707.060K | 29     | 0.161 | 0.163 |   |  |
| *    | 60023                        | 恒指瑞信六二熊C   | 瑞信    | 熊證    | 1   | 0.104  | +0.021 | +25.301   | 7.056M   | 249    | 0.103 | 0.104 |   |  |
| *    | 60046                        | 恒指法興六二熊Z   | 法興    | 熊證    | 1   | 0.145  | +0.025 | +20.833   | 2.412M   | 77     | 0.144 | 0.153 |   |  |
| *    | 60081                        | 恒指摩通五甲熊F   | 摩通    | 熊證    | 1   | 0.129  | +0.027 | +26.471   | 514.900K | 21     | 0.128 | 0.134 |   |  |
| *    | 60135                        | 恒指法巴六三熊K   | 法巴    | 熊證    | 1   | 0.132  | +0.026 | +24.528   | 11.374M  | 225    | 0.132 | 0.134 |   |  |
| *    | 60157                        | 恒指滙豐六八熊D   | 滙豐    | 熊證    | 1   | 0.131  | +0.017 | +14.912   | 841.380K | 26     | 0.131 | 0.135 |   |  |
| *    | 67859                        | 恒指摩通六三熊P   | 摩通    | 熊證    |     | 0.083  |        |           | 274.638M | 1.661K | 0.082 | 0.084 |   |  |
| *    | 67879                        | 恒指瑞銀六二熊A   | 瑞銀    | 熊證    |     | 0.050  |        |           | 344.415M | 3.698K | 0.050 | 0.052 |   |  |
| *    | 67971                        | 恒指滙豐六五熊0   | 滙豐    | 熊證    | 1   | 0.193  | +0.018 | +10.286   | 4.460M   | 142    | 0.192 | 0.195 |   |  |
| *    | 68434                        | 恒指滙豐六乙熊C   | 滙豐    | 熊證    | 1   | 0.123  | +0.012 | +10.811   | 13.418M  | 264    | 0.123 | 0.125 | Ŧ |  |
|      |                              |            |       |       |     |        |        |           |          |        |       | Þ     |   |  |

「觀察名單」功能可以儲存經常查看的權證或牛熊證,方便用戶緊密地監察其走勢。如要加入「觀察名單」,用滑鼠按一下代號旁邊的 😭 標誌,當 😭 標誌變為 黃色後便成功新增至「觀察名單」。如要將已加入「觀察名單」中的權證或牛熊 證移除,只需用滑鼠指向該代號旁邊的 😭 標誌按一下便可。

| 證(千照證(比)] 期頁(比)                       | 🐝 權證比較 |                |                |                |                | ti _ C ×.  |
|---------------------------------------|--------|----------------|----------------|----------------|----------------|------------|
| 。 雄諮即市表現                              | 代號     | 25164 🗙        | 25588 🗙        | 25161 🗙        | 25470 🗙        | 24731 🗙    |
| TE IC HP (WACK)                       | 名稱     | 恒指瑞銀六三購C       | 恒指摩通六三購F       | 恒指瑞信六三沽A       | 恒指高盛六三購B       | 恒指滙豐六二購B   |
| 2 雄諮表現排列                              | 相關資產   | HSI            | HSI            | HSI            | HSI            | HSI        |
| TEIE ACOUST 3                         | 種類     | 言辺其義           | 全辺目柱           | 認古             | 言語には           | 記録         |
| ₭ 種物成花分析                              | 發行商    | 瑞銀             | 摩通             | 瑞信             | 高盛             | 滙豐         |
| 作曲 100 100 100                        | 按盤價    | <b>J</b> 0.103 | <b>J</b> 0.151 | <b>1</b> 0.187 | <b>J</b> 0.159 | ↓ 0.055    |
| 2 機物比較                                | 行使價    | 22400.000      | 21200.000      | 21000.000      | 22000.000      | 23888.000  |
| VS TE BELLUEX                         | 價內/價外% | -5.822         | -0.491         | -0.457 🎇       | -4.109         | -11.688    |
| 2 周北雄湾                                | 引伸波幅%  | 25.041         | 29.553         | 22.134 🔞       | 27.895         | 25.699     |
|                                       | 實際槓桿比率 | 10.340         | 7.449          | 6.440          | 8.654          | 13.056 🤶   |
| 1 描述計省機                               | 對沖值    | +0.404         | +0.533 🤶       | -0.457         | +0.457         | +0.255     |
| ·IE 0 2 A 1 并 1/36                    | 溢價%    | +10.087        | +7.651         | +7.546 🤶       | +9.561         | +15.190    |
| 11 11 1 1 1 1 1 1 1 1 1 1 1 1 1 1 1 1 | 街貨量    | 76.970M        | 10.590M        | 17.650M        | 7.960M 🤶       | 13.610M    |
| ▲ 確證/平原證/角心                           | 街貨量%   | 25.657         | 3.530 💡        | 11.767         | 7.960          | 7.561      |
|                                       | 發行份數   | 300.000M       | 300.000M       | 150.000M       | 100.000M       | 180.000M   |
| 7 牛熊證即市表現                             | 行使比率   | 8000.000       | 10000.000      | 8000.000       | 7000.000       | 7500.000   |
|                                       | 每單位行使權 | 2.800          | 2.120          | 2.625          | 3.143          | 3.185      |
| 7 牛熊證表現排列                             | 尚餘交易日數 | 124 🤶          | 124 🤶          | 124 🤶          | 124 🍳          | 103        |
| -                                     | 最後交易日  | 22/03/2016 🤶   | 22/03/2016 🤶   | 22/03/2016 🤶   | 22/03/2016 💡   | 22/02/2016 |
| 2 牛熊證成交分析                             |        |                |                |                |                | ,          |
| <b>人</b> 牛熊證比較                        |        |                |                |                |                |            |

# 2.4.2 權證/牛熊證比較

▲ 大市成交分析

「權證比較」及「牛熊證比較」以獨立視窗及表列方式同時顯示最多五隻權證或 五隻牛熊證的資料。用戶可比較其行使價、溢價、實際槓桿比率、街貨量或尚 餘交易日數等重要參考數據,較優勝之數據項目更會以獎章圖案(?)標示,幫 助投資者在股海中尋寶。

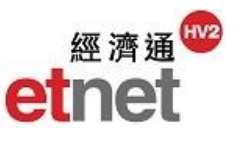

| 上 りょう とう りょう とう りょう りょう りょう とうしょう りょう りょう しんしょう りょう しんしょう しんしょ しんしょ | 之比較準則      |
|----------------------------------------------------------------------------------------------------|------------|
| 權證/牛熊證 比較項目                                                                                                    | 優勝準則       |
| 價內/價外%                                                                                                    | 最接近絕對值 "0" |
| 引伸波幅%                                                                                                    | 最低之引伸波幅%   |
| 實際槓桿比率                                                                                                    | 最高之實際槓桿比率  |
| 槓桿比率                                                                                                    | 最高之槓桿比率    |
| 對沖值                                                                                                    | 最高之對沖值     |
| 溢價%                                                                                                    | 最低之溢價%     |
| 距收回價                                                                                                    | 最高之距收回價    |
| 距收回價%                                                                                                    | 最高之距收回價%   |
| 街貨量                                                                                                    | 最低之街貨量     |
| 街貨量%                                                                                                    | 最低之街貨量%    |
| 尚餘交易日數                                                                                                    | 最長之尚餘交易日數  |
| 最後交易日                                                                                                    | 時距最遠的最後交易日 |

# 2.4.3 圖找權證/牛熊證

**\$** 大市成交分析

| 權諮/生能諮(R) 期貨(P)                     |           |                                        |                   |         |                      |              |              |             |         |        |           |        | _  |
|-------------------------------------|-----------|----------------------------------------|-------------------|---------|----------------------|--------------|--------------|-------------|---------|--------|-----------|--------|----|
|                                     | 🗵 圖找權證    | [HSI 恒生指數]                             |                   |         |                      | _            | _            |             | _       |        |           | 0_0×   | K  |
| 123 描述即出主相                          |           | ▼ □ 種類▼ □ 發行商▼ □                       | 價內/價外%▼ 🗌 🕯       | 5貨量%▼ 🗌 | 實際槓桿比率▼ 🔲 尚餘         | H▼           |              |             |         |        | 重         | £ 😫    |    |
| 111 11 12 AP 11 12 AC 40            | X軸行使價     | ▼ Y軸 街貨量% ▼                            | ■認購 ■認沽           | 代號      | 中文名稱                 | 發行商          | 種類▲          | 按盤價         | 變動      | 變動率%   | 行使價       | 街貨量%   | 1  |
|                                     | (約約冊94    | 2015/0                                 | 0/25 11:13:03 刷新  | HSI     | 恒生指數                 | Autority and | ) million    | \$21049.310 | -46.670 | -0.221 |           |        | A. |
| 催寇衣現排列                              | 13月1日 10  | 2015/0                                 | 5725 T1.15.05 Agm | 11062   | 恒指摩通六五購B             | 摩通           | 記購           | 0.260       | 0.000   | 0.000  | 19600.000 | 0.097  | 1  |
|                                     | 100.000   | •                                      | _                 | 11069   | 但指摩通八五購し<br>相告注田士言購A | 厚            | 記以第<br>全辺日年  | • 0.157     | -0.003  | -1.875 | 22600.000 | 0.073  | 1  |
| P 權證成交分析                            | 90.000    | <b>`</b>                               | _                 | 11153   | 恒指/40/1/1/mA         | 指組           | ロシス円<br>言の日葉 | J 0 280     | -0.005  | -1 754 | 20000.000 | 0.000  | 1  |
|                                     |           | • •                                    |                   | 11446   | 恒指瑞銀六三購K             | 瑞銀           | 認議           | ♦ 0.121     | -0.004  | -3.200 | 24000.000 | 0.000  | 1  |
| ws 權證比較                             | 80.000    |                                        |                   | 11501   | 恒指滙豐六三購F             | 滙豐           | 認購           | ♦ 0.071     | -0.003  | -4.054 | 24118.000 | 0.072  | 1  |
|                                     | 70.000    | 0 00 0                                 | •                 | 11503   | 恒指滙豐六三購G             | 滙豐           | 認購           | ↓ 0.111     | -0.001  | -0.893 | 22888.000 | 1.244  | 1  |
| 100 岡找權證 N                          | 60.000    |                                        | _                 | 11624   | 恒指渣打六三購F             | 渣打           | 認購           | ♣ 0.101     | -0.010  | -9.009 | 23400.000 | 4.210  | 1  |
|                                     |           |                                        |                   | 11635   | 恒指法興六三購F             | 法興           | 認購           | ↓ 0.098     | -0.005  | -4.854 | 23600.000 | 0.307  | 1  |
| ₩ # # # # 1/5                       | 50.000    | 0 0 0                                  |                   | 12179   | 恒指高盛六四購D             | 高盛           | 認購           |             |         |        | 22600.000 | 0.000  | 1  |
| 100 ALE 02 BI ++ 180                | 40.000    |                                        | _                 | 12180   | 但指局盤六二購出             | 局盤           | 記購           | 0.040       |         | 0.000  | 23600.000 | 0.000  | 1  |
| THE LANSAGE AND ADDRESS AND ADDRESS | 30.000    | 0 80 0 0 0 0 0 0 0 0 0 0 0 0 0 0 0 0 0 | _                 | 15192   | 但指摩通五乙購A<br>幅告時組まて購Λ | 厚想           | 記以第<br>全切目単  | 0.010       | 0.000   | 0.000  | 30000.000 | 34.928 | 1  |
| M 權證/牛熊證備忘                          |           |                                        |                   | 16046   | 国指端級五乙編A<br>何指磁銀五九購A | 指组           | ロシス円<br>注刃目集 | 0.010       | 0.000   | 0.000  | 28000.000 | 42 730 | 1  |
|                                     | 20.000    |                                        |                   | 16618   | 恒指派豐五九購B             | 准豐           | 記膳           | 0.010       | 0.000   | 0.000  | 28128.000 | 79.837 | 1  |
| 二 生能諮問由表現                           | 10.000    |                                        | _                 | 18001   | 恒指瑞銀五乙購B             | 瑞銀           | 認購           | 0.010       | 0.000   | 0.000  | 26400.000 | 32.897 | 1  |
|                                     | 0.000     |                                        | ▲ 行使價             | 18802   | 恒指瑞信五乙購A             | 瑞信           | 認購           | 0.010       | 0.000   | 0.000  | 26400.000 | 37.414 | 1  |
| 巴米特林主相北加                            | 15000.000 | 20000.000 25000.000 30000.000          |                   | 18998   | 恒指法興五乙購A             | 法興           | 認購           | 0.041       | 0.000   | 0.000  | 23400.000 | 32.007 | ÷  |
| [] 十旗起衣境那列                          | L.        |                                        |                   |         |                      |              |              |             |         |        |           |        | -  |
| 100 st. 445.340 -43-34 15 +1"       |           |                                        |                   |         |                      |              |              |             |         |        |           |        |    |
| 129 午照證成父分析                         |           |                                        |                   |         |                      |              |              |             |         |        |           |        |    |
|                                     |           |                                        |                   |         |                      |              |              |             |         |        |           |        |    |
| vs 牛煎證比較                            |           |                                        |                   |         |                      |              |              |             |         |        |           |        |    |
| -                                   |           |                                        |                   |         |                      |              |              |             |         |        |           |        |    |
| 医 圖找牛熊證                             |           |                                        |                   |         |                      |              |              |             |         |        |           |        |    |
|                                     |           |                                        |                   |         |                      |              |              |             |         |        |           |        |    |
| 大 大戶殺倉記                             |           |                                        |                   |         |                      |              |              |             |         |        |           |        |    |
|                                     |           |                                        |                   |         |                      |              |              |             |         |        |           |        |    |

「圖找權證」及「圖找牛熊證」可按個人喜好建立篩選條件,在視窗左方以立體的 XY散佈圖顯示已篩選的權證或牛熊證,協助投資者在自訂的條件下細心分析並揀選出心水的權證/牛熊證。右方則以表列方式顯示已篩選的權證/牛熊證詳細資料,讓投資者作排序或篩選權證和牛熊證時更得心應手,緊握每個投資機遇。

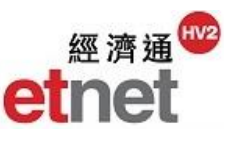

#### 設定X軸Y軸

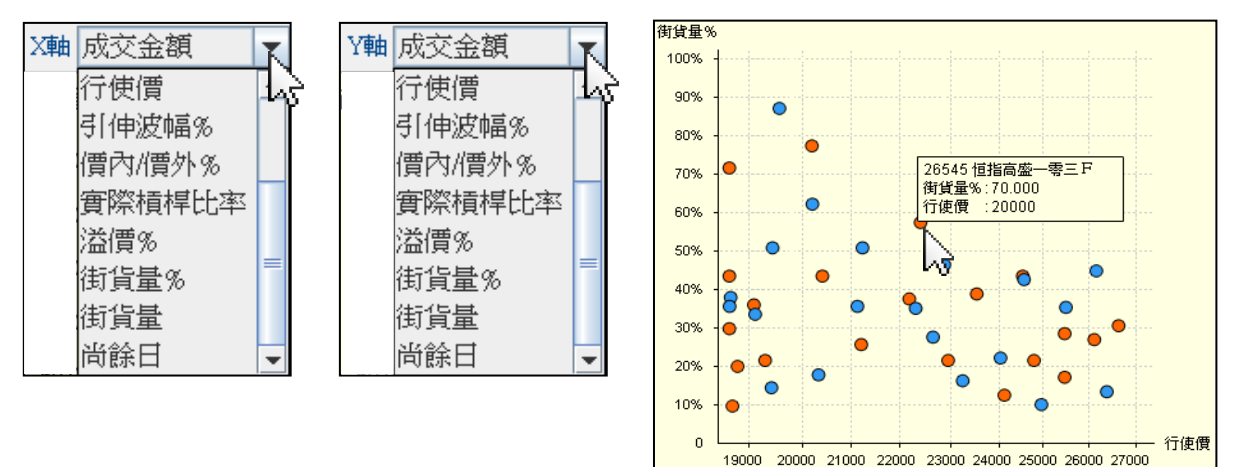

用戶可點選視窗左上方 X 軸及 Y 軸的下拉式清單,並選擇相關條件以重新自動 畫圖。此外,在散佈圖中用滑鼠指向該權證/牛熊證會自動標籤其相關資料於圖 表上。

## 加入篩選條件

| □ 種類▼ | ☑ 發行詞 | मि 🚬 🖾 🛙 | É收回價%、 | 🔹 🗌 街貨 | [量%▼ | ☑ 槓桿比率▼   | 🗌 尚餘日🔻 |
|-------|-------|----------|--------|--------|------|-----------|--------|
|       | ■發行   | 商い       |        | ×      |      | •<30% vरे |        |
|       | □ 滙豊  | 🗌 野村     | □ 蘇皇   | 🗌 渣打   |      | 30-70%    |        |
|       | ☑ 法巴  | 🗌 東亞     | 🗌 花旗   | 🗌 麥銀   |      | ○ >70%    |        |
|       | ☑ 法興  | ☑ 美林     | ▶ 瑞銀   | ▶ 大和   |      |           |        |
|       | ☑ 高盛  | 🗌 中銀     | 🗌 摩通   | ▶ 瑞信   |      |           |        |
|       |       | 確定       | 取消     |        |      |           |        |

用戶在視窗最上方的篩選欄可勾選心水的條件項目,然後在條件欄中剔選一項或 多項的選擇(視乎每個條件不同)以加入自訂的篩選項目。當設定完成後,XY 散 佈圖及表列的內容便會自動同步更新。

| 代號    | 中文名稱      | 發行商 🛧 | 種類 |   | 按盤價   | 變動     | 變動率%    | 收回價       | 街貨量%  |
|-------|-----------|-------|----|---|-------|--------|---------|-----------|-------|
| 62229 | 恒指法巴六乙牛E  |       | 牛證 | ÷ | 0.245 | -0.025 | -9.259  | 19800.000 | 0.732 |
| 62230 | 恒指法巴六甲牛X  | 法巴    | 牛證 | ÷ | 0.218 | -0.020 | -8.403  | 20100.000 | 0.652 |
| 62231 | 恒指法巴六甲牛Y  | 法巴    | 牛證 | ÷ | 0.196 | -0.023 | -10.502 | 20300.000 | 7.132 |
| 63112 | 恒指法巴六乙牛H  | 法巴    | 牛證 | ÷ | 0.410 | -0.020 | -4.651  | 18000.000 | 0.724 |
| 63116 | 恒指法巴六乙牛 I | 法巴    | 牛證 | ÷ | 0.335 | -0.020 | -5.634  | 18800.000 | 0.144 |
| 63117 | 恒指法巴六乙牛L  | 法巴    | 牛證 | ÷ | 0.265 | -0.020 | -7.018  | 19600.000 | 0.064 |
| 63122 | 恒指法巴六甲牛B  | 法巴    | 牛證 | ÷ | 0.250 | -0.025 | -9.091  | 19700.000 | 0.320 |
| 63127 | 恒指法巴六甲牛C  | 法巴    | 牛證 | ÷ | 0.235 | -0.020 | -7.843  | 19900.000 | 0.568 |
| 63545 | 恒指法巴六甲牛E  | 法巴    | 牛證 | ÷ | 0.290 | -0.020 | -6.452  | 19300.000 | 0.024 |
| 63547 | 恒指法巴六乙牛M  | 法巴    | 牛證 | ÷ | 0.285 | -0.015 | -5.000  | 19400.000 | 0.008 |
| 60265 | 恒指法興六八牛S  | 法興    | 牛證 | ÷ | 0.161 | -0.024 | -12.973 | 20758.000 | 2.770 |
| 60288 | 恒指法興六八牛T  | 法興    | 牛證 | ÷ | 0.132 | -0.025 | -15.924 | 21058.000 | 0.360 |
| 60297 | 恒指法與六八牛U  | 法興    | 牛證 | ÷ | 0.118 | -0.022 | -15.714 | 21208.000 | 9.940 |

排序

在「圖找權證」及「圖找牛熊證」右側列表的上方,用戶可按一下欄目名稱,如 代號、發行商、種類、收回價或街貨量%等,數據便會由細至大或低至高作重新 排序,再按多一下欄目名稱則會以倒序形式顯示,資訊一目瞭然。

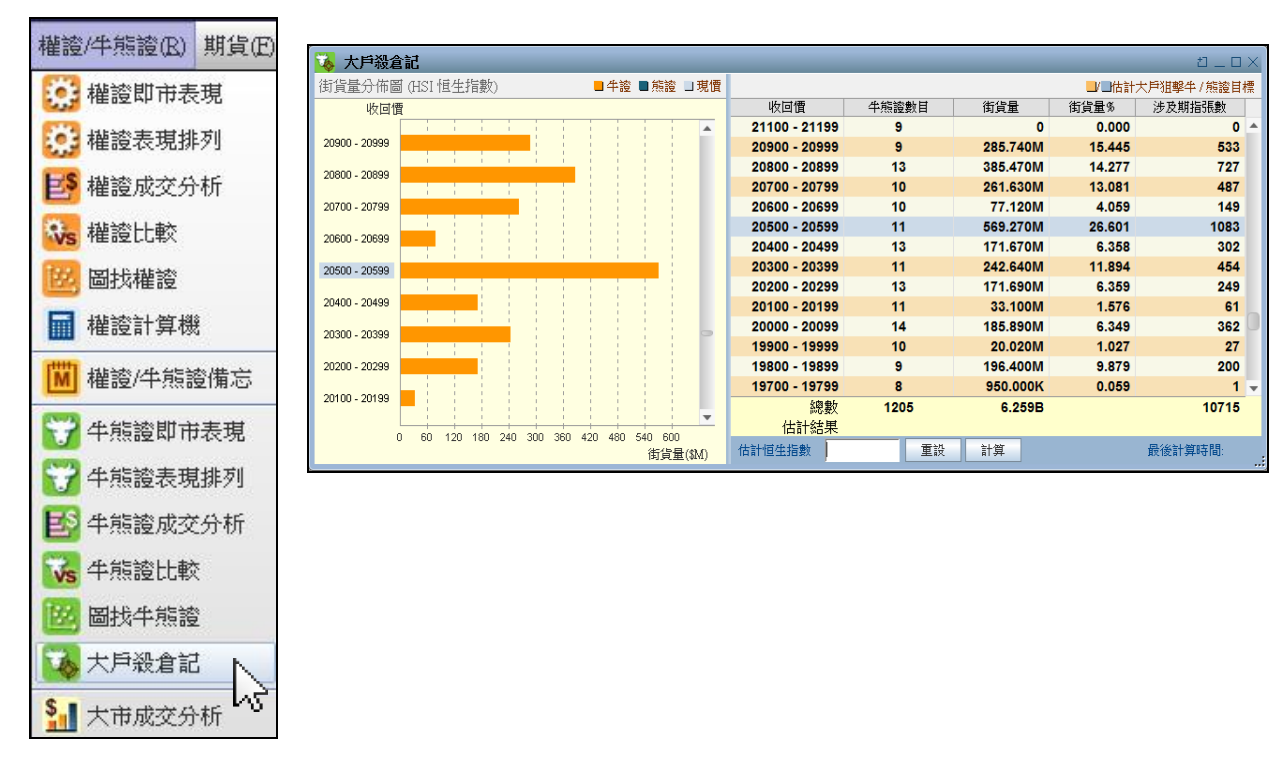

## 2.4.4 大戶殺倉記

「大戶殺倉記」視窗在左方以街貨量分佈圖顯示恒指牛熊證的街貨量,右方則以 表列方式顯示每一百點收回價的牛熊證數據資料。用戶更可輸入估計的恒生指數 來計算被強制收回的牛熊證數目、總街貨量和涉及之期指張數等分析,以推測好 友/淡友的大戶動向及其影響,對市場短期波幅見微知著。

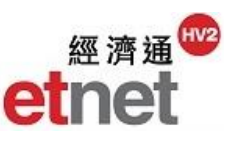

## 狙擊目標計算

|               |          |          |        | ti _ D     | $\times$ |
|---------------|----------|----------|--------|------------|----------|
|               |          |          | ┛┛估計   | 大戶狙擊牛/熊證目# | 慓        |
| 收回價           | 牛熊證數目    | 街貨量      | 街貨量%   | 涉及期指張數     |          |
| 21100 - 21199 | 9        | 0        | 0.000  | 0          | ٠        |
| 20900 - 20999 | 9        | 285.740M | 15.445 | 533        |          |
| 20800 - 20899 | 13       | 385.470M | 14.277 | 727        |          |
| 20700 - 20799 | 10       | 261.630M | 13.081 | 487        |          |
| 20600 - 20699 | 10       | 77.120M  | 4.059  | 149        |          |
| 20500 - 20599 | 11       | 569.270M | 26.601 | 1083       |          |
| 20400 - 20499 | 13       | 171.670M | 6.358  | 302        |          |
| 20300 - 20399 | 11       | 242.640M | 11.894 | 454        |          |
| 20200 - 20299 | 13       | 171.690M | 6.359  | 249        |          |
| 20100 - 20199 | 11       | 33.100M  | 1.576  | 61         |          |
| 20000 - 20099 | 14       | 185.890M | 6.349  | 362        | U        |
| 19900 - 19999 | 10       | 20.020M  | 1.027  | 27         |          |
| 19800 - 19899 | 9        | 196.400M | 9.879  | 200        |          |
| 19700 - 19799 | 8        | 950.000K | 0.059  | 1          | Ŧ        |
| 總數            | 1205     | 6.25     | ЭВ     | 10715      |          |
| 估計結果          | 73       | 1.374    | 4B     | 2511       |          |
| 估計恒生指數        | 20000.00 | 重設計      | ·算     | 最後計算時間:17: | 56       |

在視窗最下方輸入估計恒生指數,去計算預期被強制收回的牛熊證總數、總街貨 量和涉及之期指張數,並在表列資料內以橙色或灰色顯示被狙擊的相關目標數 據。

# 2.4.5 大市成交分析

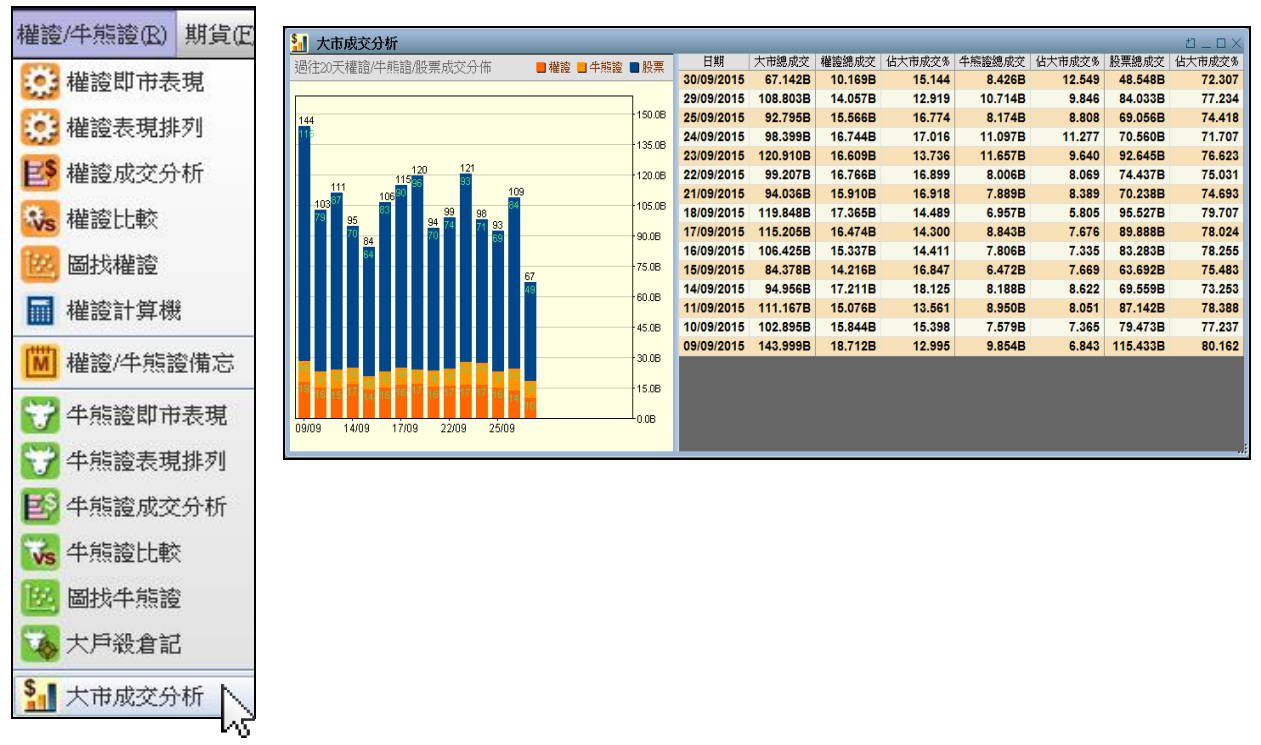

「大市成交分析」顯示過往 20 天交易日(包括當天)的權證/牛熊證/股票成交金額,視窗左方以棒型圖表方式顯示股票/牛熊證/權證綜合的成交分佈圖,大市趨勢一覽無遺。視窗右方則以表列方式仔細顯示股票/牛熊證/權證各自的總成交記錄和總成交佔大市的百分比數據,幫助投資者緊貼市場的投資氣氛,進守得宜。